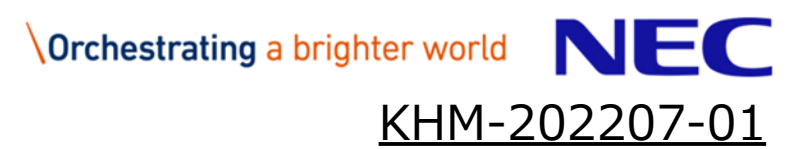

#### 契約情報変更マニュアル

- ・ご利用期間(契約期間)
- ・請求先情報
- ・申込者情報
- ※受注者様向け

#### 日本電気株式会社

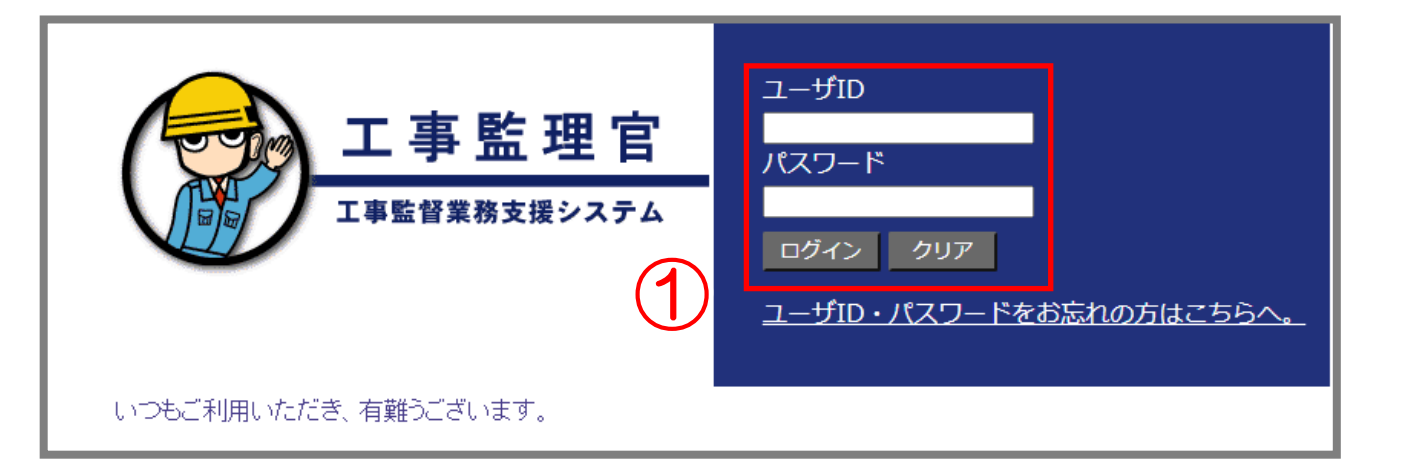

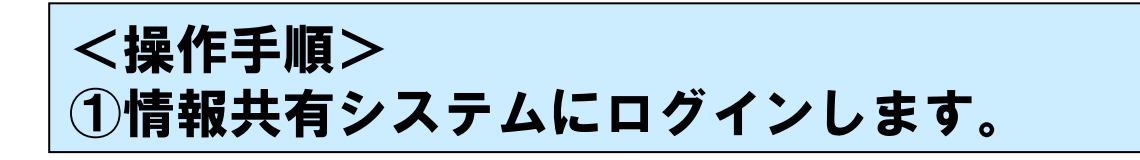

2

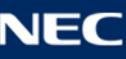

| ▲ 工事監理官<br>情報共有システム |                    | 年月日()             | 飛場太郎 さん ログアウト         |
|---------------------|--------------------|-------------------|-----------------------|
| マイポータル              |                    |                   | グループ:00建設事務所<br>案件名:- |
| グループ選択              |                    |                   | ▼                     |
| 書類>                 |                    | ₩: 連絡事項 >         |                       |
| 未決裁 1件              | 本日の予定 <u>0件</u>    | 重要連絡 未読 <u>0件</u> | 未読 <u>0件</u>          |
| 差戻 <u>0件</u>        | 1週間以内の予定 <u>0件</u> | 連絡 未読 <u>0件</u>   |                       |
| 未提出(一時保存) 1件        |                    |                   |                       |
| 未入力納品情報 1件          |                    |                   |                       |
| ○ 案件指定して業務選択        |                    |                   |                       |
| 一般道路改良工事            |                    |                   | •                     |
|                     |                    | 書類を提出             | 納品物等を作る 案件情報を見る       |

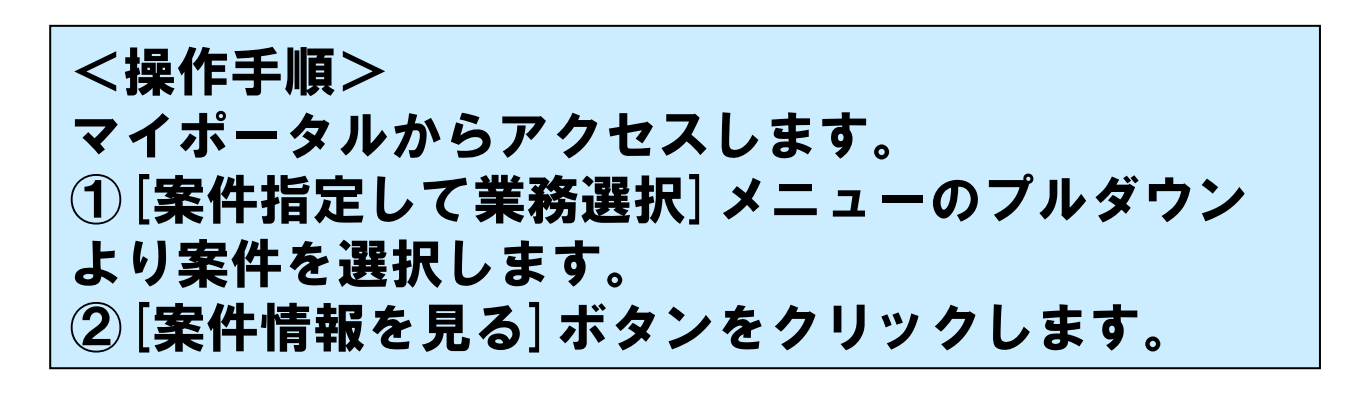

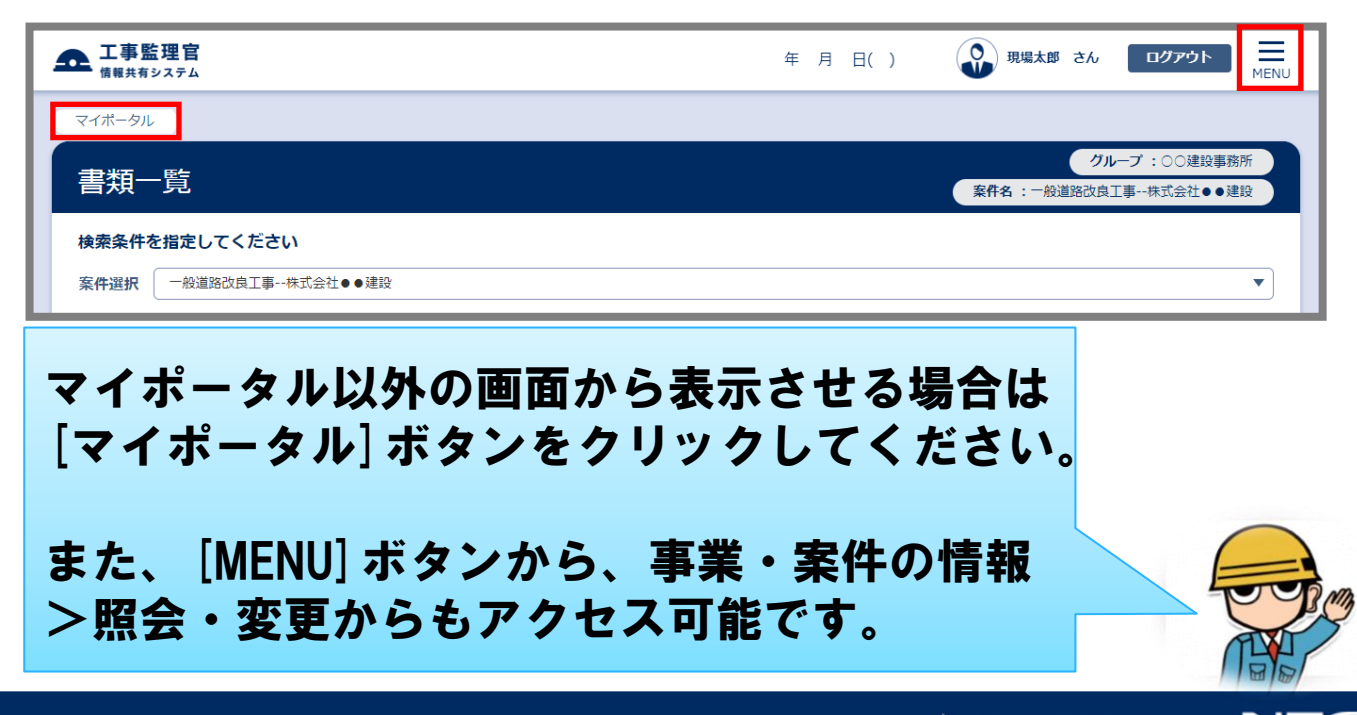

| Γ | <b>五 工事監理官</b><br>情報共有システム |       |          |          | 年      | 月日()      | 現場   | 太郎 さん     | ወグァウト                  | MENU     |
|---|----------------------------|-------|----------|----------|--------|-----------|------|-----------|------------------------|----------|
|   | マイボータル                     |       |          |          |        |           |      |           |                        |          |
| I | ,<br>案件情報                  |       |          |          |        |           | 案件名: | グルー般道路改良」 | ープ:○○建設事務<br>[事株式会社●●發 | 格所<br>建設 |
|   | 検索条件を指定して                  | こください |          |          |        |           |      |           |                        |          |
| 1 | 案件名称 一般道路                  | 改良工事  |          |          |        |           |      |           |                        | •        |
| Ī |                            |       | 案        | 牛情報参照・変更 | 契約情報參照 | 留・変更<br>、 | 2    |           |                        | _        |
|   | 案件情報                       |       |          |          |        |           |      |           |                        |          |
|   | 案件名称                       |       | 一般道路改良工事 |          |        |           |      |           |                        |          |

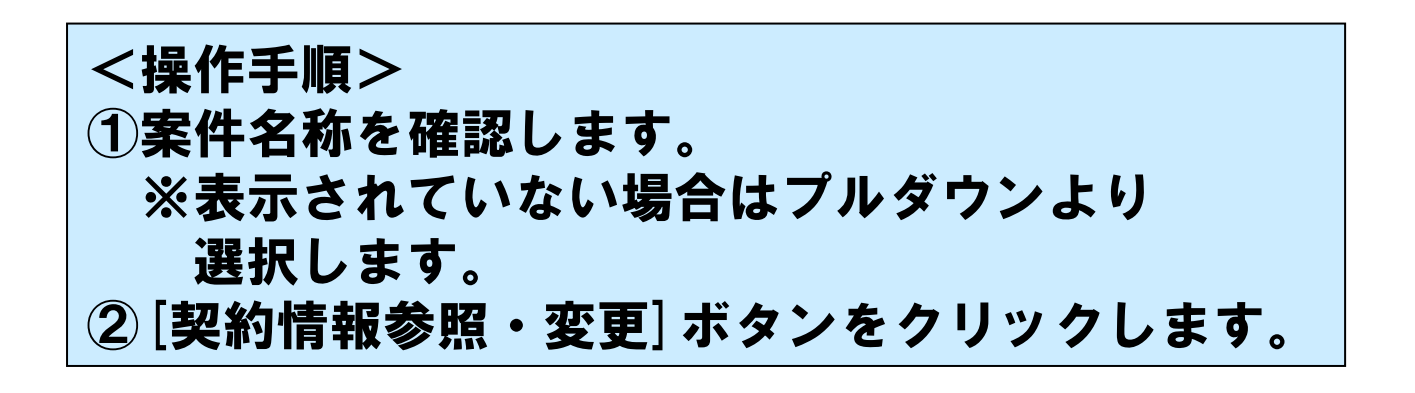

4

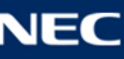

#### 契約情報参照

| «契約確定情報»         | Fr. Contraction of the second second se | じる |
|------------------|----------------------------------------------------------------------------------------------------|----|
| 契約内容             |                                                                                                    |    |
| ご契約番号            | SKR201400853                                                                                                    |    |
| サービス内容           | 工事影理官 ASPサービス                                                                                                    |    |
|                  |                                                                                                    |    |
| ご利用工事情報          |                                                                                                    |    |
| 整備局名             | 也方整備局                                                                                                    |    |
| ご利用工事事務所名        | 河川国道事務所                                                                                                    |    |
| ご利用工事名           | and a second second second second second second second second second second second second second second second                                                                                                    |    |
|                  |                                                                                                    |    |
| 期間               |                                                                                                    |    |
| ご利用期間            | 平成26年11月21日 ~ 平成27年03月31日                                                                                                    |    |
| 料金発生期間           | 平成26年12月01日 ~ 平成27年03月31日                                                                                                    |    |
|                  |                                                                                                    |    |
| ご利用料金            |                                                                                                    |    |
| 月額料金(税抜)         |                                                                                                    |    |
|                  |                                                                                                    |    |
| 申込者情報            |                                                                                                    |    |
| 郵便番号             | 111-1111                                                                                                    |    |
| 住所               | 東京都港区                                                                                                    |    |
| 会社 (団体) 久        | ドウザカクニンカイシャ                                                                                                    |    |
|                  | 動作確認会社                                                                                                    |    |
| 代表者名             | 動作代表                                                                                                    |    |
| 由:1 # ∅          | ドウザモウシコミ                                                                                                    |    |
| T-2-8-6          | 動作申込                                                                                                    |    |
| メールアドレス          |                                                                                                    |    |
|                  |                                                                                                    |    |
| 請求書送付先           |                                                                                                    |    |
| 郵便番号             | 111-1111                                                                                                    |    |
| 住所               | 東京都港区                                                                                                    |    |
| 合社 (団体) <b>久</b> | ドウザカクニンカイシャ                                                                                                    |    |
| THE (DOW) A      | 動作確認会社                                                                                                    |    |
| 部門名              | 影介作自尼門                                                                                                    |    |
| 相当年代             | ドウザモウシコミ                                                                                                    |    |
|                  | BA / Brenn 13                                                                                                    |    |
| 1生月7             | 東京都港区                                                                                                    |    |
| 会社 (団体) 名        | ドウザカクニンカイシャ                                                                                                    |    |
|                  | 動作確認会社                                                                                                    |    |
| 部門名              | 1807年1月12月3                                                                                                    |    |
| 相当氏名             | ドウサモウシコミ                                                                                                    |    |
|                  | 動作申込                                                                                                    |    |
| 電話番号             | 111-1111-1111                                                                                                    |    |
|                  | 1                                                                                                    | 更新 |

| «) | 履歴情報»      |        |        |        |      |
|----|------------|--------|--------|--------|------|
|    | 申込受付日      | 申込手続者名 | 利用申込書  | 利用確定書  | 申込種別 |
| 1  | 2014/11/21 | 動作申込   | ダウンロード | ダウンロード | 新規   |

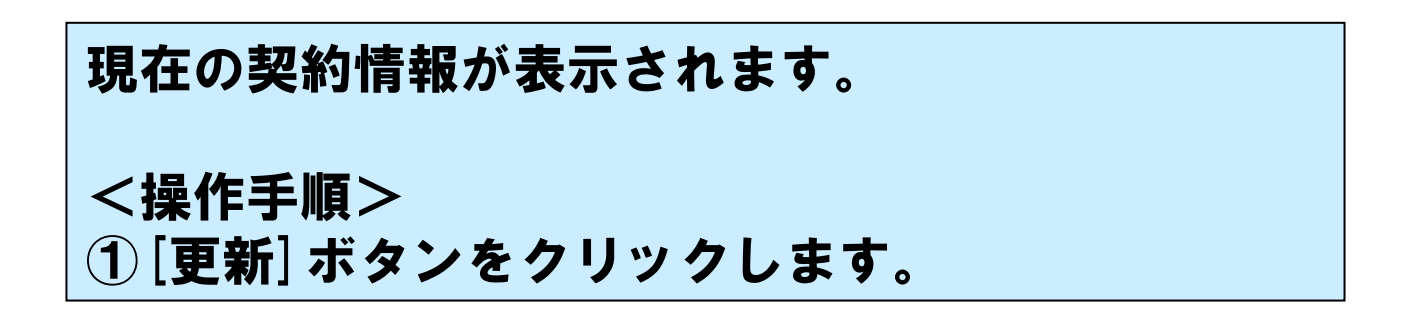

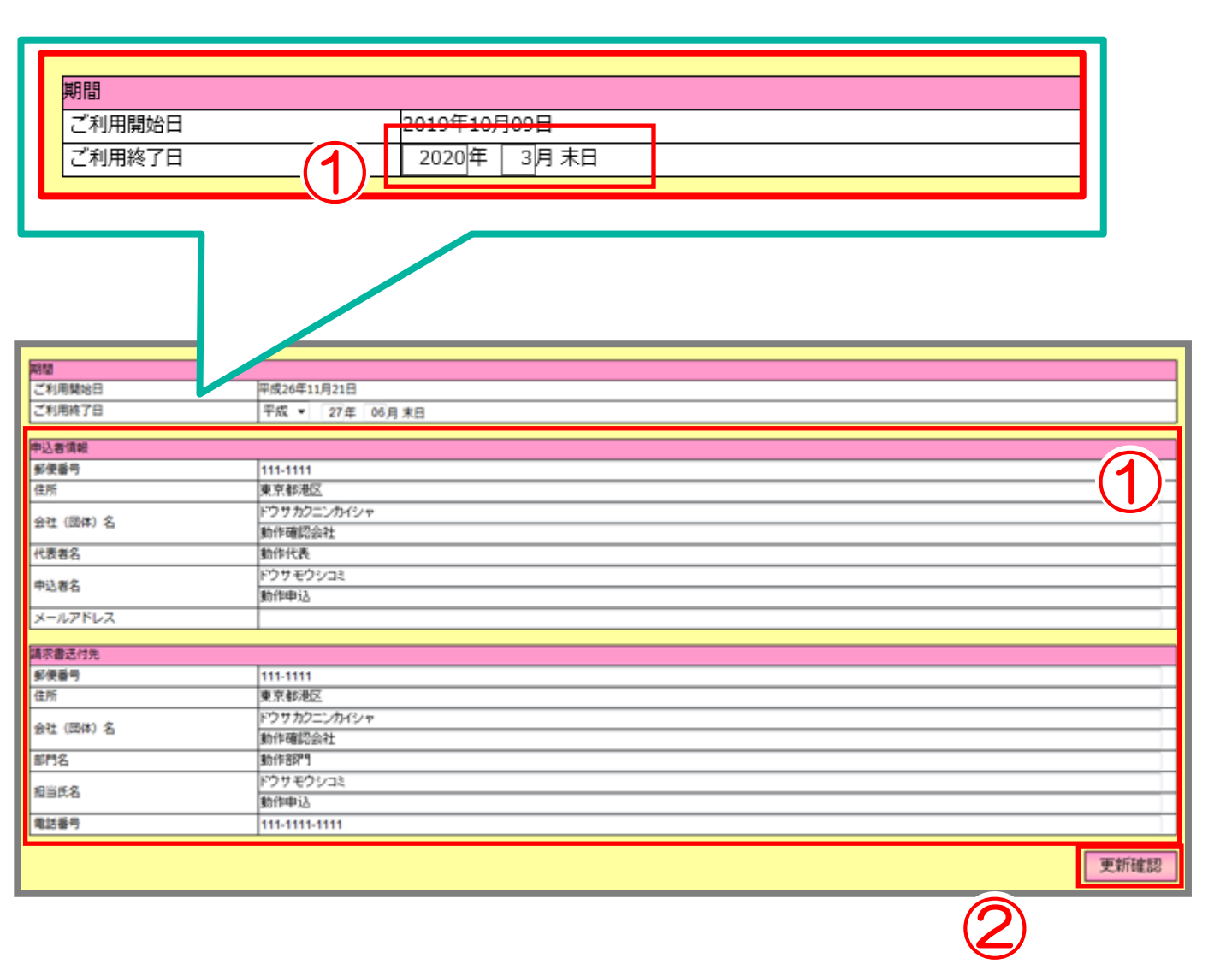

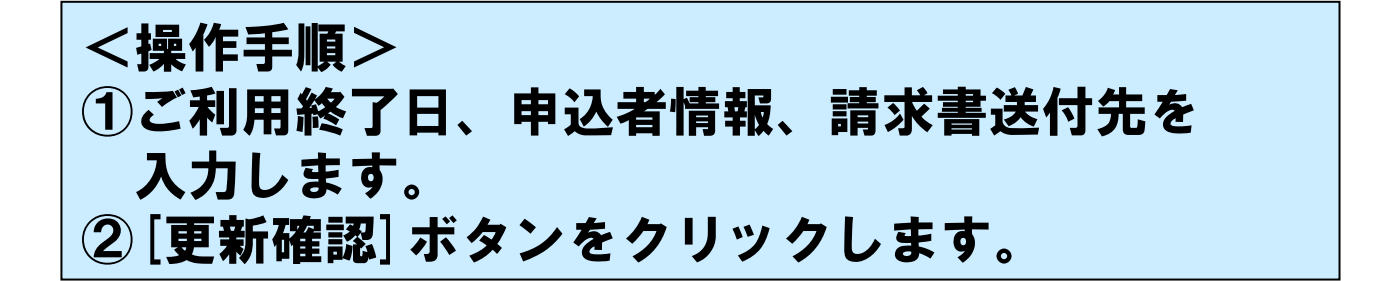

6

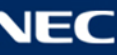

| «契約情報»                                            |                           |             |          |  |  |  |
|---------------------------------------------------|---------------------------|-------------|----------|--|--|--|
| 契約内容                                              |                           |             |          |  |  |  |
| ご契約番号                                             | SKR201400853              |             |          |  |  |  |
| サービス内容                                            | 工事監理官 ASPサービス             |             |          |  |  |  |
|                                                   |                           |             |          |  |  |  |
| ご利用工事情報                                           |                           |             |          |  |  |  |
| 整備局名                                              | 也方整備局                     |             |          |  |  |  |
| ご利用工事事務所名                                         | 可川国道事務所                   | (1)         |          |  |  |  |
| ご利用工事名                                            | 1 Mar 1997                |             |          |  |  |  |
| L                                                 |                           |             | h        |  |  |  |
| 期間                                                |                           |             |          |  |  |  |
| ご利用開始日                                            | 平成26年11月21日               |             |          |  |  |  |
| ご利用終了日                                            | 平成27年03月31日               | 平成27年06月30日 |          |  |  |  |
|                                                   |                           |             |          |  |  |  |
| 中込有清報                                             |                           |             |          |  |  |  |
| <u> 鄭</u> 伊蕃亏                                     | 111-1111                  |             |          |  |  |  |
| 任所                                                | 東京都港区                     |             |          |  |  |  |
| 会社 (団体) 名                                         | トワサカクニンカイシヤ               |             |          |  |  |  |
|                                                   | 動作唯認会任                    |             |          |  |  |  |
| 代表者名                                              | 动作代表                      |             |          |  |  |  |
| 申込者名                                              | ドワサモワシコミ                  |             |          |  |  |  |
|                                                   | 朝作中込                      |             |          |  |  |  |
| メールアドレス                                           |                           |             |          |  |  |  |
| 建成事業は生                                            |                           |             |          |  |  |  |
| 前小普及门元                                            | 111_111                   |             |          |  |  |  |
| シレ田つ                                              |                           |             |          |  |  |  |
| 12/1                                              | 東京都にに                     |             |          |  |  |  |
| 会社 (団体) 名                                         | トランパンニンパーシャ               |             |          |  |  |  |
| 前門夕                                               |                           |             |          |  |  |  |
| apr 140                                           |                           |             |          |  |  |  |
| 担当氏名                                              | 計作曲は                      |             |          |  |  |  |
| <b>●</b> ····································     |                           |             |          |  |  |  |
|                                                   | 111-1111-1111             |             |          |  |  |  |
|                                                   |                           |             |          |  |  |  |
|                                                   |                           |             |          |  |  |  |
|                                                   | 利田約款」に同音し、以下のサービスの利田申込みをい | いたします       |          |  |  |  |
| 「コー」」「おいてジー」(入村川市村あい」に回答し、みてのジー」(入村)となってきないにつきます。 |                           |             |          |  |  |  |
|                                                   |                           |             |          |  |  |  |
|                                                   |                           |             |          |  |  |  |
|                                                   | 5F9ーレス利用利款」に同志しなした        |             |          |  |  |  |
|                                                   |                           |             |          |  |  |  |
|                                                   |                           |             | 前画面に戻る確定 |  |  |  |
|                                                   |                           |             |          |  |  |  |

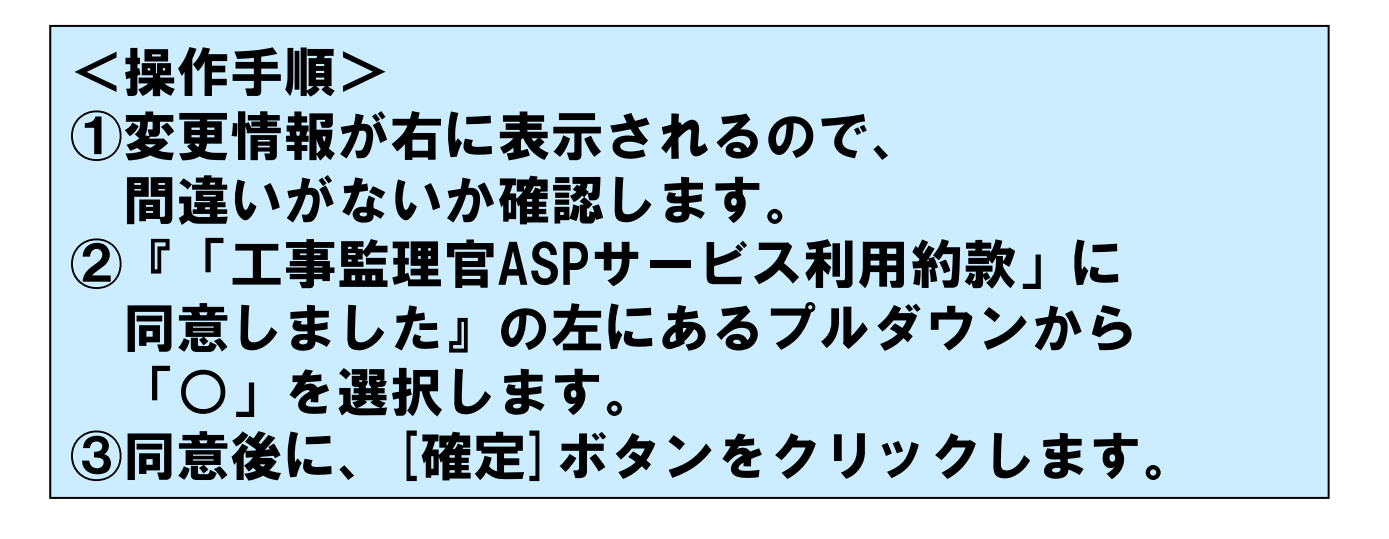

| «契約確定情報»        | 閉じる                                   |
|-----------------|---------------------------------------|
| 契約内容            |                                       |
| ご契約番号           | SKR201400853                          |
| サービス内容          | 工事監理官 ASPサービス                         |
|                 |                                       |
| ご利用工事情報         |                                       |
| 整備局名            | 也方整備局                                 |
| ご利用工事事務所名       | 可川国道事務所                               |
| ご利用工事名          |                                       |
| her co          |                                       |
| HTE .           | · · · · · · · · · · · · · · · · · · · |
| こ利用期間           | Ψ/R/261                               |
| 科金光生期間          |                                       |
| **利用料金          |                                       |
| 月額料金 (税抜)       |                                       |
| 7300000         |                                       |
| 申込者情報           |                                       |
| 郵便番号            | 111-111                               |
| 住所              | 東京都港区                                 |
| A. 100 100 100  | ドウサカクニンカイシャ                           |
| 会任 (回体) 名       | 動作確認会社                                |
| 代表者名            | 動作代表                                  |
| 中·1 <b>米</b> /7 | ドウサモウシコミ                              |
| 中心自有            | 動作申込                                  |
| メールアドレス         |                                       |
|                 |                                       |
| 請求書送付先          |                                       |

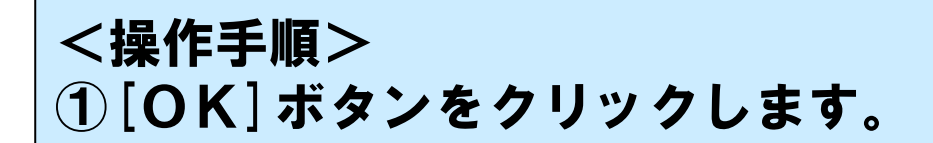

以上でご利用期間・請求先情報・申込者情報変更の 申込み手続きが完了しました。

変更内容等を弊社で確認いたしますので、翌日以降 に変更がシステムに反映されます。

(申込者様には、「登録内容変更通知書」という 件名のメールが送付されます。)

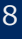